# Opiskelijan valinnat Opinnot välilehdeltä

- 1. Perustutkintoa suorittaville pakolliset tutkinnon osat, osa-alueet sekä niiden mahdolliset opinnot opintosihteeri valitsee Primuksessa
- 2. Kun opiskelijan valinnat yksilöllistetään, niin vastuuopettaja tekee valinnat Wilmassa

Opiskelijan valinnat näkyvät vaaleansinisinä (tai vaaleanvihreänä) Wilman opiskelijakohtaisissa Opinnot välilehdellä.

### Värikoodit Opiskelijan Opinnot välilehdellä

Ammatilliset ja Yhteisten tutkinnon osien pakolliset osa-alueet

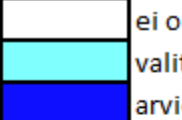

ei ole valittu opiskelijalle valittu arvioitu

Yhteisten tutkinnon osien valinnaiset osa-alueet

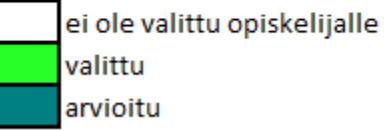

Vuosiluku kertoo mille lukuvuodelle valinta on suunniteltu esim. 2020 tarkoittaa lukuvuotta 2020-2021.

Wilman valinnat tehdään Opinnot välilehdellä. Jos valintoja pitää tehdä paljon, niin laitetaan ruksi kohtaan Käytä pikavalintaa. Pikavalinnan avulla valinnat tallentuvat heti kuluvalle lukuvuodelle yhdellä klikkauksella.

Jos valinta halutaan johonkin tulevaan lukuvuoteen, niin napsautetaan opintoa uudelleen ja avautuvasta sivupalkista valitaan haluttu lukuvuosi. Jos valinta halutaan poistaa opinnosta, niin opinto valitaan uudestaan ja valitaan Ei valintaa. Muista tallentaa muutokset!

| Yhteen | nveto          | Työjärjestys        | Tuntimerk   | innät  | Tarjotin | Opinnot       |            |
|--------|----------------|---------------------|-------------|--------|----------|---------------|------------|
| Н      | OPS            | Suoritukset         | Yhteen      | veto   |          |               |            |
| Amm    | atilliset tutk | innon osat 145 osp  |             | 145 10 | otsikko  |               |            |
| Ra     | vitsemispal    | veluissa toimiminer | n           |        |          | 20 1amr       | natillinen |
|        | Orientoivat    | opinnot ja ammatil  | linen kasvu |        | 2020     | 2ammatillinen |            |

| Yhteenveto Työjärjestys Tuntimerkinnät T.                                           | arjotin Opinnot Toteutussu | unnitelma              |
|-------------------------------------------------------------------------------------|----------------------------|------------------------|
| HOPS Suoritukset Yhteenveto                                                         | $\bigcirc$                 |                        |
| Ammatilliset tutkinnon osat 145 osp 145 1otsikk<br>Ravitsemispalveluissa toimiminen | co<br>20 1ammatillinen     | Valinnat               |
| Orientoivat opinnot ja ammatillinen kasvu                                           | 2020 2ammatillinen         | 🗸 Käytä nikavalintaa 🕐 |
| Salitoiminnot                                                                       | 2020 2ammatillinen         |                        |
| Keittiötoiminnot                                                                    | 2020 2ammatillinen         |                        |
| Turvallinen ja terveellinen työympäristö                                            | 2020 2ammatillinen         |                        |
| Burger and a burger and a burger and a strain and a strain and                      |                            |                        |

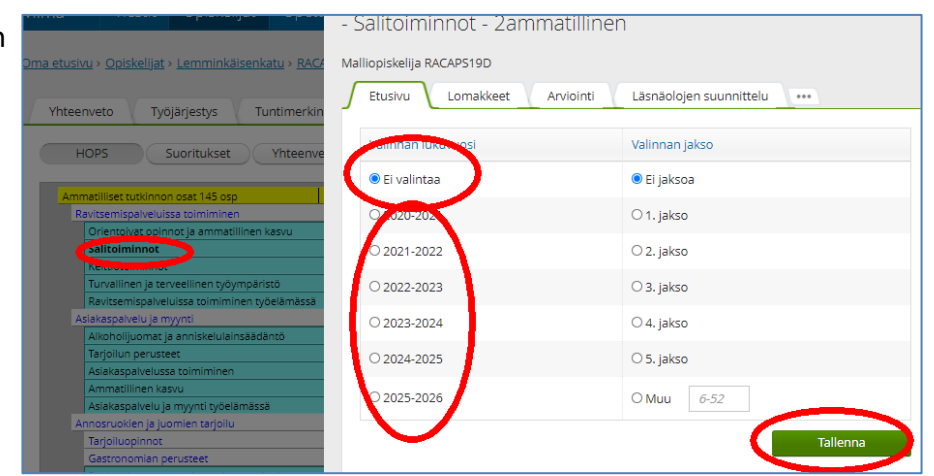

Valinta EI vielä riitä, jotta opinto tulee opiskelijan lukujärjestykseen ja opiskelija on mukana Opetusryhmässä.

HUOM! Opiskelija voidaan lisätä opetusryhmään vain jos opetusryhmä (=arviointikirja) on jo luotu (tehdään Kurressa).

Opiskelija lisätään opetusryhmään

- 1. Opinnot välilehden kautta tai
- 2. suoraan Opetusryhmään tai
- 3. tarkoitusta varten tehdyn Tarjottimen kautta.

## 1. Opinnot välilehden kautta

| Opinnot välilehden kautta Rectusivu > Opiskelijat > Lemminkäisenkatu > RACAP519D < | - Keittiötoiminnot - 2ammatillinen |                                         |  |
|------------------------------------------------------------------------------------|------------------------------------|-----------------------------------------|--|
| Opetusryhmän valinta Yhteenveto Työjärjestys Tuntimerkinnat                        | Malliopiskelija RACAPS19D          | $\frown$                                |  |
| ehdään sivupalkista HOPS Suoritukset Yhteenveto                                    | Etusivu Lomakkeet Arviointi Läsnäo | olojen suunnittelu Opetusryhmän valinta |  |
| Opetusryhmän valinta                                                               | Valinnan lukuvuosi                 | Valinnan jakso                          |  |
| välilehdeltä.                                                                      | © 2020-2021                        | ♥ El Jaksoa                             |  |

Opetusryhmä valitaan klikkaamalla Lisää oikean opetusryhmän kohdalla. Opiskelijan voi myös poistaa opetusryhmästä valitsemalla Poista. Jos opetusryhmiä on monta kyseiselle opinnolle, niin oikean opetusryhmän valinta voi olla mahdotonta. Toisaalta voi olla, että oikeaa Opetusryhmää ei ole vielä muodostettu ja silloin ei sitä

#### 2. Suoraan opetusryhmään

Opiskelijan/opiskelijoita voi lisätä Opetusryhmään myös suoraan, jos oikean Opetusryhmän löytää esimerkiksi opettajan lukujärjestyksen avulla. Opiskelijan lisäys Opetusryhmään tapahtuu Opetusryhmän Arviointi välilehdellä.

| <u>Om</u> | a etusivu > Ope                             | <u>tusryhmät</u>        | > raca18.pt           | 0101 Orien           | toi 🗸        |          |                     |            |                          |          |         |         |                |                  |    |                |        |
|-----------|---------------------------------------------|-------------------------|-----------------------|----------------------|--------------|----------|---------------------|------------|--------------------------|----------|---------|---------|----------------|------------------|----|----------------|--------|
|           | 15 opiskelijaa                              | Tunti                   | merkinnät             | Läsn                 | äolojen suur | nnittelu | Tutkinnon osan arvo | sanat      | Oppimistehtävät / Tentit | Tuntipäi | väkirja | Kyselyt | lstumajärjesty | s Arvioin        | ti |                |        |
| (<br>F    | Orientoivat o<br>Opintojak<br>Ryhmäkoko: 15 | pinnot ja ar<br>SO/tutk | mmatillinen<br>kinnon | kasvu 11.1<br>OSA: O | rientoiv     | at opinr | not ja ammat        | illinen ka | asvu                     |          |         |         |                | sää opiskelijoit |    | Muut toiminnot | Lauses |
|           | Opiskelij                                   | an nimi                 | Ryhmä                 | Arv.                 | Poissa       | Тууррі   | Osp                 | Pvm.       | Sanallinen arviointi     |          |         |         |                |                  |    |                |        |

Poisto tapahtuu samalla välilehdellä Opiskelijoiden edessä olevan – merkin avulla.

Muista Tallentaa!

Opin Ryhmä

Θ

| •                         |                                                                                              |                               |
|---------------------------|----------------------------------------------------------------------------------------------|-------------------------------|
| Opinnot välilehden kautta | ia etusivu » <u>Opiskelijat</u> » Lemminkäisenkatu » <u>RACAPS19D</u> ~                      | - Keittiötoiminnot - 2ammati  |
| Opetusryhmän valinta      | Yhteenveto Työjärjestys Tuntimerkinnät                                                       | Malliopiskelija RACAPS19D     |
| tehdään sivupalkista      | HOPS Suoritukset Yhteenveto                                                                  | J Etusivu Lomakkeet Arviointi |
| Opetusryhmän valinta      | Ammatilliset tutkinnon osat 145 ospanisti andre 145 10ts<br>Ravitsemispalveluissa toimininen | Valinnan lukuvuosi            |
| välilehdeltä.             | Orientoivat opinnot ja ammatiliinen kasvu<br>Salitoiminnot<br>Keittiötoiminnot               | <ul><li>2020-2021</li></ul>   |

| Työjärjestys Tuntimerkinnät<br>Suoritukset Yhteenveto | Etusivu Lomakkeet Arviointi Läsnäolojen suunnittelu       | Opetusryhmän valinta |
|-------------------------------------------------------|-----------------------------------------------------------|----------------------|
| utkinnon osat 145 osp                                 | Opetusryhmän valinta                                      |                      |
| alveluissa toimiminen                                 | raca18.pt0103 Keittiötoiminne                             | Lisää                |
| at opinnot ja ammatillinen kasvu                      |                                                           |                      |
| minnot                                                | raca18 pt0103 Keittiötoiminnot 15 24 02 2020 - 27 03 2020 | Poista               |
| en ja terveellinen työympäristö                       |                                                           | Poista               |
| ispalveluissa toimiminen työelämässä                  |                                                           |                      |
| elu ja myynti                                         | raca18.pt0103 Keittiötoiminnot.2 10.08.2020 - 29.11.2020  | Lisää                |
| uomat ja anniskelulainsäädäntö                        |                                                           |                      |
| perusteet                                             | raca18 pt0103 Keittiötoiminnot 4 10 08 2020 - 11 10 2020  | Lisää                |
| alvelussa toimiminen                                  |                                                           | Lisaa                |
| inen kasvu                                            |                                                           |                      |
| alvelu ja myynti työelämässä                          | raca18.pt0103 Keittiötoiminnot 31.08.2020 - 06.12.2020    | Lisää                |
| en ja juomien tarjoliu                                |                                                           |                      |

### 3. Tarjottimen kautta

Tarjotin tehdään valmiiksi Kurressa ja siihen valitaan oikeat Opetusryhmät joihin opiskelijoita sijoitetaan.

Tarjottimeen pääsee opiskelijan luokan

| Wilma          | Viestit             | Opiskelijat       | Opettajat       | ••••              |                  | £                | $\bigcirc$ | Sami Makeia<br>TAI liiketalous / handel och data |
|----------------|---------------------|-------------------|-----------------|-------------------|------------------|------------------|------------|--------------------------------------------------|
| Oma etu        | siyu x Opiskelijat  | ) Lemminkäisenk   |                 |                   |                  |                  |            |                                                  |
| <u>oma eta</u> | area a coprarienjor |                   | atu / NACAPSTER | Ť                 |                  |                  |            |                                                  |
|                |                     |                   |                 | [                 | Muokkaa tuntin   | <u>nerkintöj</u> | ä 🔀        | <u>Viestitoiminnot</u> 🗗 <u>Tulosteet</u>        |
| 15 0           | piskelijaa 🚺 1      | l<br>Fyöjärjestys | Tuntimerkinnät  | Oppimistehta      | ivät / Tentit Ku | ivat             |            |                                                  |
| в              |                     |                   |                 | 🖂 <u>Viesti o</u> | piskelijalle     |                  |            | - <u>Tarjotin</u>                                |
| E ;            | -                   |                   |                 | 🖂 <u>Viesti o</u> | piskelijalle     | ⊠ <u>Viest</u>   | i huolta   | j <u>alle</u> 💮 <u>Tarjotin</u>                  |
| н              |                     |                   |                 | 🖂 <u>Viesti o</u> | piskelijalle     | ⊠ <u>Viest</u>   | i huolta   | jalle 💮 Tarjotin                                 |
| L              |                     |                   |                 | 🖂 <u>Viesti o</u> | piskelijalle     |                  |            | ⊖ <u>Tarjotin</u>                                |
| м              | Malliopiskelija RA  | CAPS19A           |                 |                   |                  |                  |            | 💮 <u>Tarjotin</u>                                |
|                |                     |                   |                 | 🖂 <u>Viesti o</u> | piskelijalle     |                  |            | 💮 <u>Tarjotin</u>                                |
|                |                     |                   |                 | 🖂 <u>Viesti o</u> | piskelijalle     | ⊠ <u>Viest</u>   | i huolta   | jalle <u>Tarjoti</u>                             |
|                |                     |                   |                 | Miasti a          | مالمناماته       | Viact            | فامتبطة    | ialla 💭 Tariatia                                 |

#### tai opiskelijan kautta.

| <u>Oma etusivu</u> > <u>Opisk</u>  | selijat > Lemminkäis | senkatu > RACAPS1:  | 9A → → RACAPS19A Malliopiskelij | ja ↓<br>Toteutussuunnitelma                                                                   | Oppimisteht | avat / Tentit | Oblaus la tuki Hakemukset la paatokset Muistot           | ) <u>Kurssitarjotinvalinna</u> t |
|------------------------------------|----------------------|---------------------|---------------------------------|-----------------------------------------------------------------------------------------------|-------------|---------------|----------------------------------------------------------|----------------------------------|
| intectiveto                        | ryojurjestys         | Turturturturturturt | - Majotin - Opiniot             | Toteatassaanniteinna                                                                          | oppinistent | avat / renat  | inglas ja taki inakemakset ja platokset inalskot         |                                  |
| Lukuvuosi                          | Jakso                | Ryhmä/palkki        | Tarjotin                        | Ryhmä                                                                                         | Koko        | Tila          | Opintojakson/tutkinnon osan nimi                         |                                  |
|                                    |                      | 1                   | Valinnaiset yhteiset opinnot    | Fysikaaliset ja<br>kemialliset ilmiöt ja<br>niiden soveltaminen,<br>valinnainen<br>YFYKEV18.1 | 3           | -             | Fysikaaliset ja kemialliset ilmiöt ja niiden soveltamine | n, valinnainen                   |
| 2020-2021                          | Terlete              | 9                   | Valinnaiset yhteiset opinnot    | Viestintä ja<br>vuorovaikutus<br>äidinkielellä, suomi,<br>valinnainen YÄIV18.2                | 3           | -             | Viestintä ja vuorovaikutus äidinkielellä, suomi, valinna | inen                             |
| (Turun ammatt<br>instituutti, Turk | i- Tarjotin<br>:u)   | 10                  | Valinnaiset yhteiset opinnot    | Yhteiskunnassa ja<br>kansalaisena<br>toimiminen,                                              | 3           | -             | Yhteiskunnassa ja kansalaisena toimiminen, valinnair     | en                               |

Tarjottimesta voidaan valita monta opetusryhmää samalla kerralla.

| oso) (Turun ammatti-instituutti, Turku)                                 |
|-------------------------------------------------------------------------|
| Yto-tarjotin                                                            |
| <u>Piilota huomauti</u>                                                 |
| yöelämäviestinnän perustaidot yäi18.01                                  |
| mmattilaisen viestintätaidot yäi18.02                                   |
| iestintä ja vuorovaikutus toisella kotimaisella kielellä, ruotsi YRUO18 |
| Y<br>Y                                                                  |